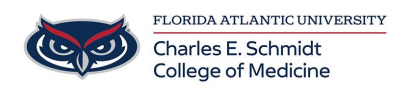

Knowledgebase > Network and Connectivity > Map network shared drive

## Map network shared drive

Brian - 2023-03-03 - Network and Connectivity

To map a network shared drive, please follow the examples below:

• Open File Explorer then right click on This PC in the left panel and select Map

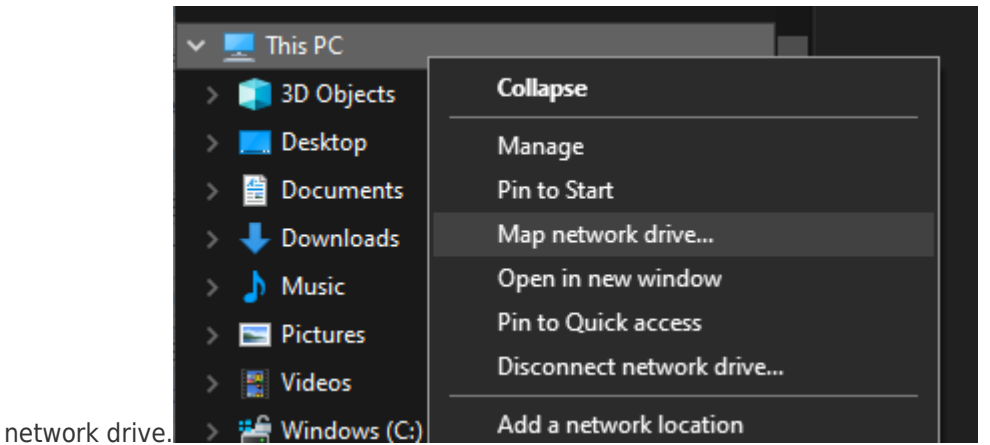

• Copy and Paste or type in the share location of the network drive you are mapping, remember to include the two \ symbols at the beginning of the name.

|   |               |                                                                              | $\times$ |
|---|---------------|------------------------------------------------------------------------------|----------|
| ~ | 🤏 Map Net     | work Drive                                                                   |          |
|   | What net      | work folder would you like to map?                                           |          |
|   | Specify the o | drive letter for the connection and the folder that you want to connect to:  |          |
|   | Drive:        | V: ~                                                                         |          |
|   | Folder:       | \\example.fau.edu\share_name                                                 |          |
|   |               | Example: \\server\share                                                      |          |
|   |               | Reconnect at sign-in                                                         |          |
|   |               | Connect using different credentials                                          |          |
|   |               | Connect to a Web site that you can use to store your documents and pictures. |          |
|   |               |                                                                              |          |

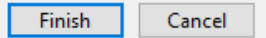

- If your shared drive requires special credentials other than your Windows login, please check the Connect using different credentials box and click Finish.
- If you specified different credentials, you will receive a popup box requesting you

input the credentials. If you wish to save the credentials so you aren't prompted to re-enter them every time your PC reboots, select the box next to Remember my credentials.

| Windows Security                                      |        |  |  |  |  |
|-------------------------------------------------------|--------|--|--|--|--|
| Enter network credentials                             |        |  |  |  |  |
|                                                       |        |  |  |  |  |
| Enter your credentials to connect to: example.fau.edu |        |  |  |  |  |
|                                                       |        |  |  |  |  |
| User name                                             |        |  |  |  |  |
|                                                       |        |  |  |  |  |
| Password                                              |        |  |  |  |  |
| Domain: FAU                                           |        |  |  |  |  |
|                                                       |        |  |  |  |  |
| Remember my credentials                               |        |  |  |  |  |
|                                                       |        |  |  |  |  |
|                                                       |        |  |  |  |  |
| OK                                                    | Cancel |  |  |  |  |
|                                                       |        |  |  |  |  |